# Zoomウェビナーパネリスト 参加者マニュアル

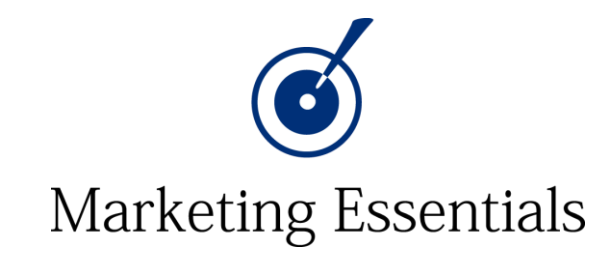

1. 事前準備 アップデートについて 2. 事前準備 ヘッドフォンについて 3. 事前準備 ネット回線について 4. 参加方法 招待メールからZoomを立ち上げる 5. 参加方法 オーディオ接続 6. 操作方法 ミュート・ビデオのオン・オフ操作 7. 操作方法 音声の不具合の時 操作方法 名前を変える 9. 操作方法 画面の共有 10. 操作方法 Power Pointの画面共有 11. 操作方法 応用編 発表者モードでの共有 12.操作方法 チャット 13.操作方法 Q&A 14. 操作方法 通訳機能 15. 操作方法 退出方法 16. トラブルがあった時の連絡先

事前準備 アップデートについて

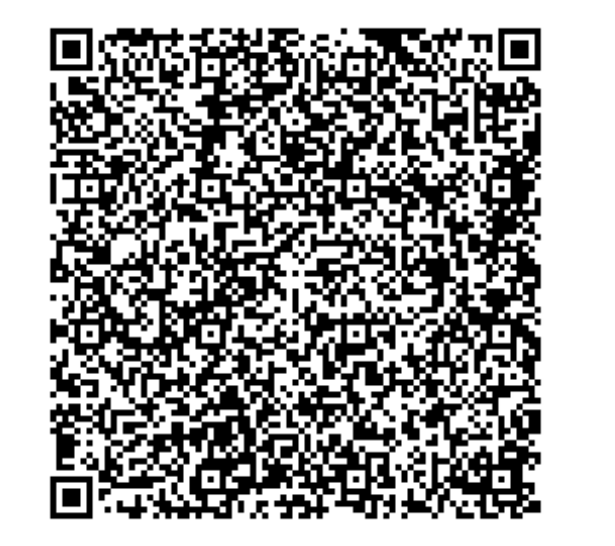

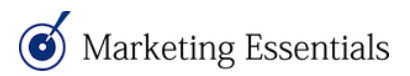

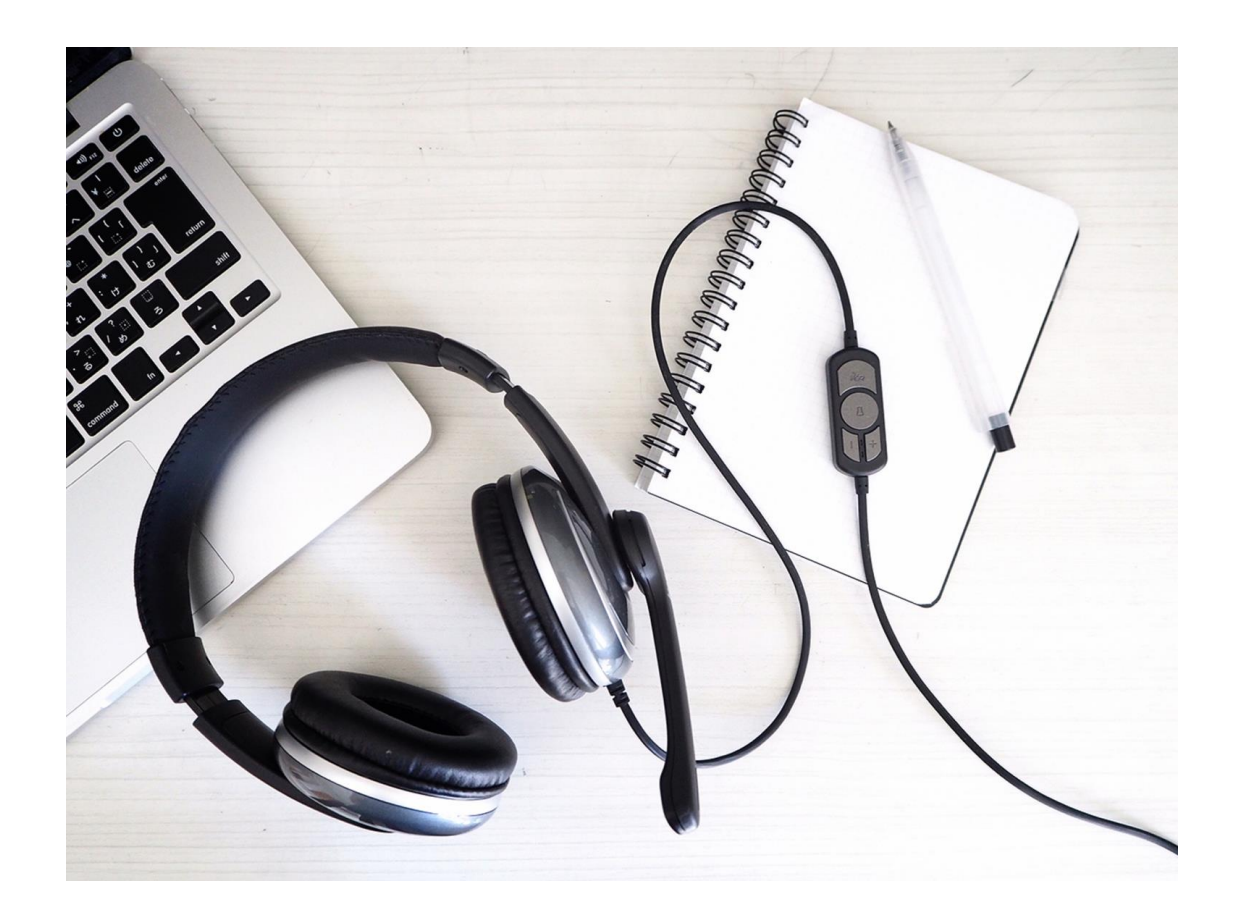

当日、特に発言される時は イヤフォンまたは ヘッドホンの利用をお願いします。

パソコン自体のマイクで収音される場 合が多いため、パソコンから音を出さ れていると雑音が入りやすくなります。

皆様に聞こえやすいように、という意 味でも発言時は可能な限りヘッドフォ ンをご利用ください。

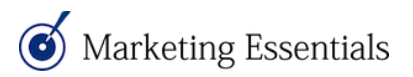

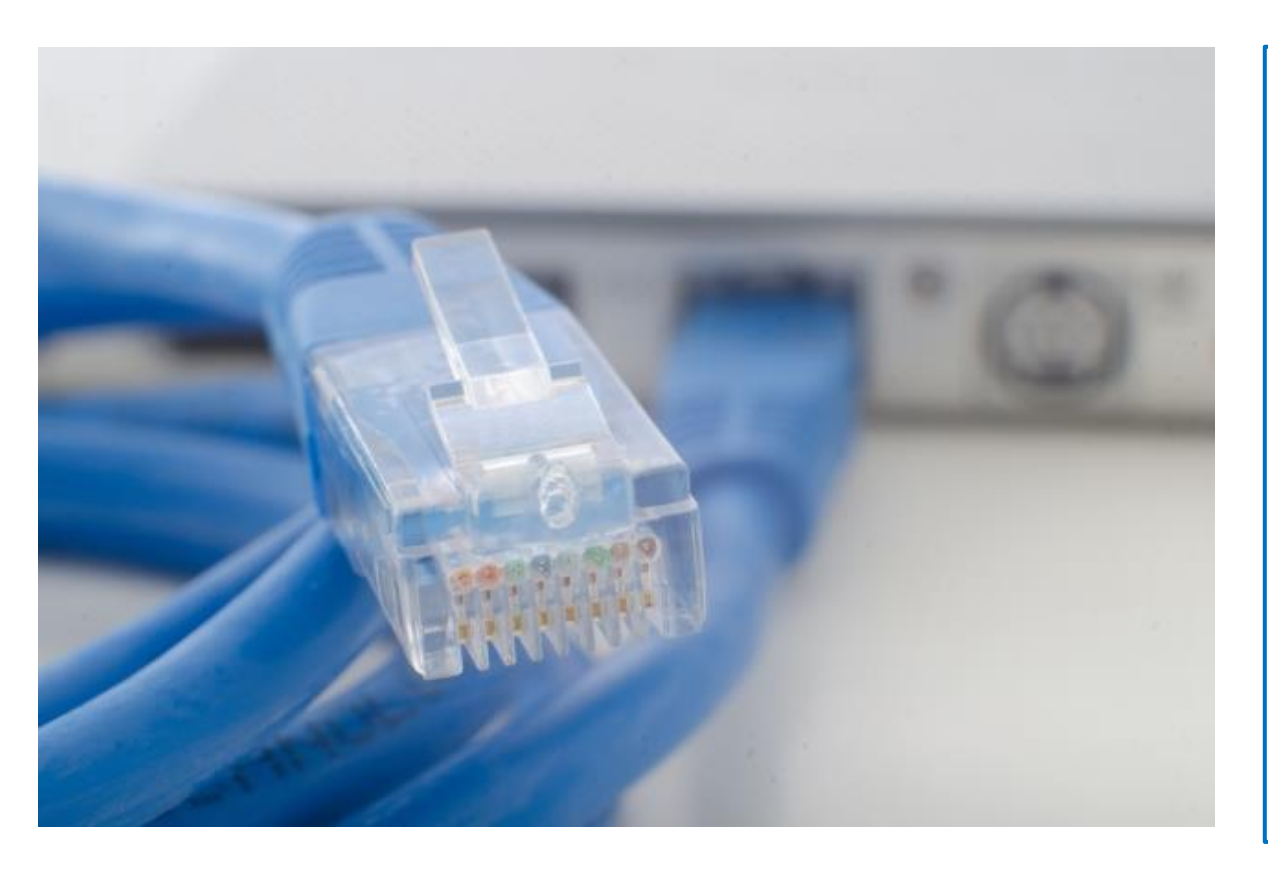

安定的なインターネット接続のために は、可能な限り有線LANでインターネ ットに接続してください。 Wi-Fi環境の場合は、複数人で一度に繋 がないなど、できるだけ回線に負荷が かからないようご注意ください。 可能であればインターネットスピード テストで計測して心づもりをしてくだ さい。上り下りともに30Mbps以上ある とある程度は安定します。

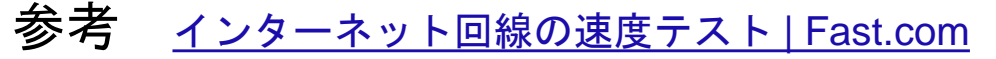

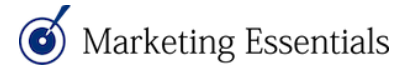

# 参加方法 招待メールからZoomを立ち上げる

|   | 🔲 🕁 声 Zoom                                                                                                    | Test Zoomのパネリスト - 通訳者様。Zoomウェビナーに招待されてい                                                                                                    |      |
|---|----------------------------------------------------------------------------------------------------|----------------------------------------------------------------------------------------------------|------|
|   | 🗆 🕁 🗩 Zoom                                                                                                    | Panelist for Test Zoom - Hi 通訳者, You are invited to a Zoom webinar. D                                                                                                    |      |
|   |                                                                                                    | Click                                                                                                    |      |
|   | Test Zoomのパネリスト > 🖻 🖉 🛛 File File File File File File File File                                                | Panelist for Test Zoom > 愛信トレイ× Zoomから受信したメ                                                                                                    |      |
| • | <b>Zoom</b> <no-reply@zoom.us><br/>To 自分 ▼</no-reply@zoom.us>                                                  |                                                                                                    | 7    |
|   | 通訳者様。                                                                                                    |                                                                                                    | ל    |
|   | Zoomウェビナーに招待されています。                                                                                            | III IIIIIIIIIIIIIIIIIIIIIIIIIIIIIIIII                                                                                                    | om 🛛 |
|   | 日時:2021年6月21日 04:00 PM 大阪、札幌、東京<br>トピック:Tent Zeam                                                              | You are invited to a Zoom webinar.<br>が立ち上がります                                                                                                    |      |
|   | PCック: Test 20011<br>PC、Mac、iPad、iPhoneまたはAndroidデバイスから参加できます:<br>ここをクリックして参加                                   | Date Time: Jun 21, 2021 04:00 PM Osaka, Sapporo, Tokyo<br>Topic: Test Zoom                                                                                                    |      |
|   | 注: このリンクは他の人など有しないでください。あなた専用のリンクです。<br>パスコード: 222888<br>カレンダーへ追加 Googleカレンダーへ追加 Yahooカレンダーへ追加<br>概要: Test テスト | Join from a PC, Mac, iPad, iPhone or Android device:<br><u>Click Here to Join</u><br>Note: This link should not be shared with others; it is unique to you.<br>Passcode: 222888<br><u>Add to Calendar</u> <u>Add to Grogle Calendar</u> <u>Add to Yahoo Calendar</u><br>Description: Test テスト |      |

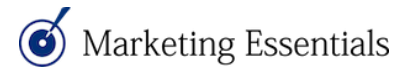

# 参加方法 招待メールからZoomを立ち上げる

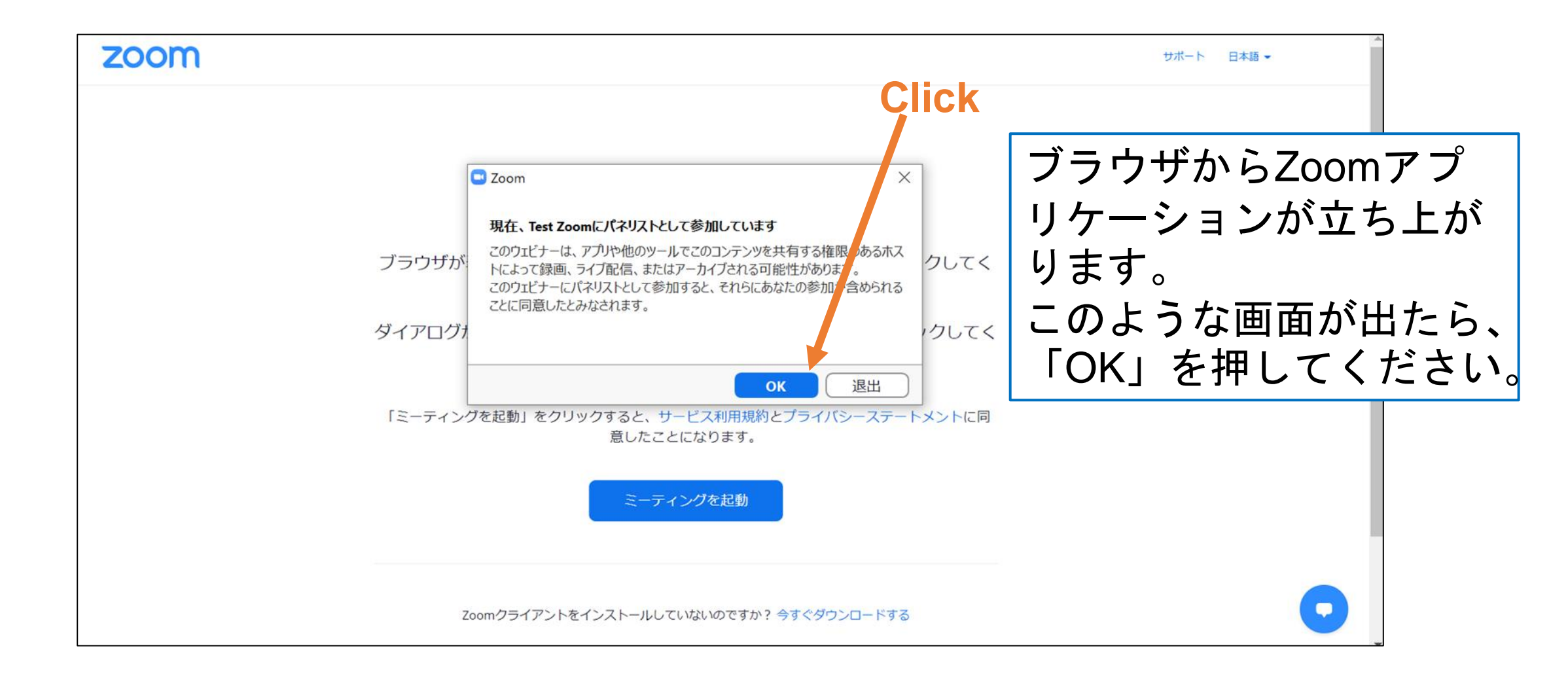

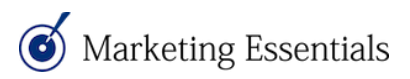

# 参加方法 オーディオ接続

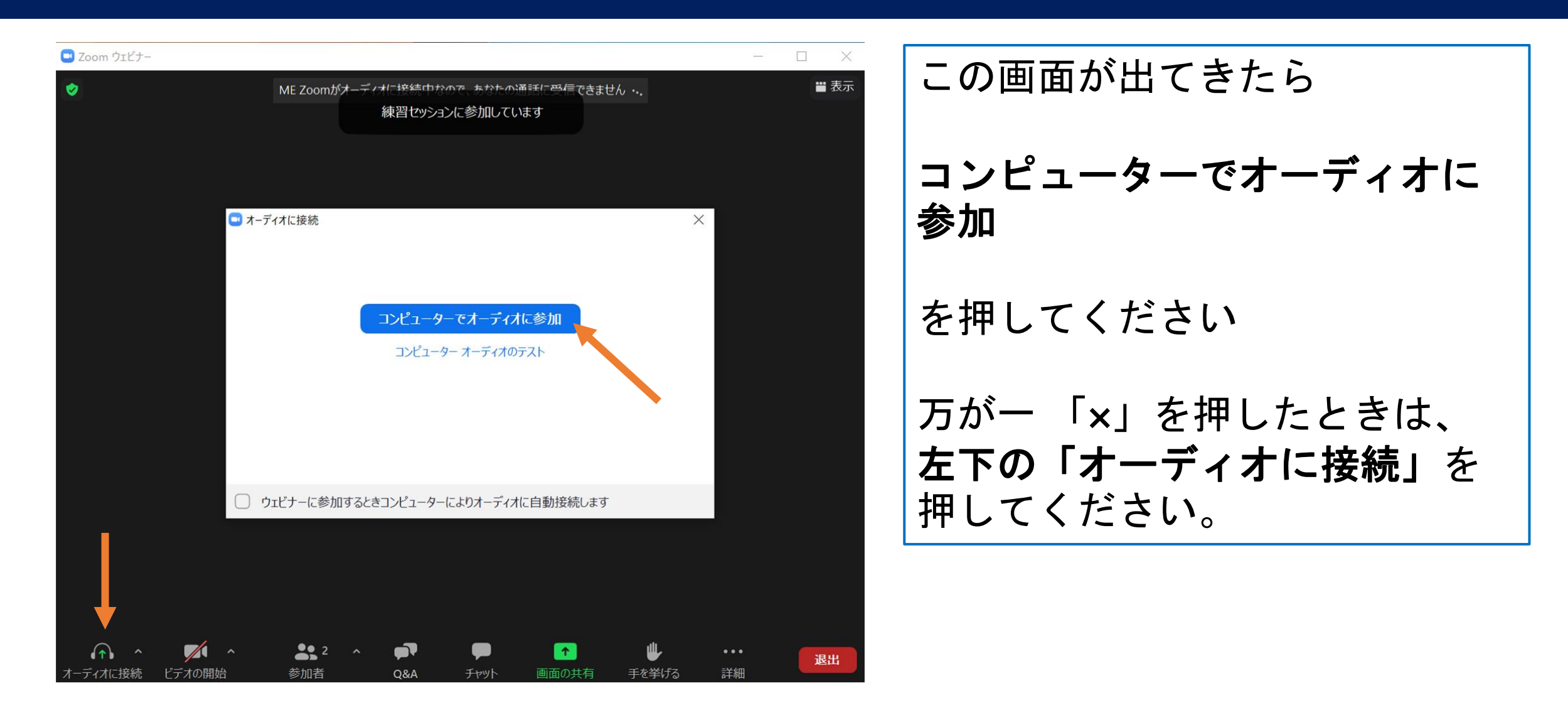

# 操作方法 ミュート・ビデオのオン・オフ操作

🖸 Zoom ウェビナー X **※**表示 ME Zoomが7 ちわかので あかたの通話にたたをできません・・・ 練習セッションに参加しています 練習セッションとは、リ ハーサルのような意味で す。ホストが許可するま で、一般参加者には公開 ご発言の時は、 されない状態です。 「ミュート解除」 「ビデオの開始」を クリックしてください。 マウスを動かすと、画面の下部には以下の メニューが現れます。 なお、事務局以外の「レコーディング」は ご遠慮ください。 2 ^ 1 退出 9 参加者 チャット レコーディング (**③** Marketing Essentials

![](_page_9_Figure_1.jpeg)

音に不具合がある時は、パソコンの音量や、ヘッ ドフォンの接続や設定をご確認ください。

それでも直らない場合は「ミュート」横の小さい 「^」マークをクリックしていただき、 マイクやスピーカーの図を変更してみてください。

さらに細かい点を確認したい場合は 「オーディオ設定…」をクリックしてください。

![](_page_9_Picture_5.jpeg)

# 操作方法 音声の不具合の時

| 🕒 設定          | ×                                                                                           |
|---------------|---------------------------------------------------------------------------------------------|
| ● 一般          | スピーカー                                                                                       |
| ビデオ           | スピーカーのテスト     スピーカー (Realtek(R) Audio) ~                                                    |
| ∩ オーディオ       | 出力レヘル:<br>音量: ◀ ● ◀)                                                                        |
| 画面の共有         | ○ 別のオーディオデバイスを使用して、着信音を同時に鳴らします                                                             |
| 国 背景とフィルター    | र19                                                                                         |
| ◎ レコーディング     | マイクのテスト マイク (Realtek(R) Audio) ~<br>入力レベル:                                                  |
| <b>山</b> 統計情報 | 音量: ● ●                                                                                     |
| 🙂 フィードバック     | ✓ 自動で音量を調整                                                                                  |
| キーボードショートカット  | 背景雑音を抑制 詳細を見る<br>○ 自動                                                                       |
| アクセシビリティ      | <ul> <li>低 (かすかな背景雑音)</li> <li>中程度 (コンピューターのファン、ペンのタップ音)</li> <li>高 (タイプ音、犬の吠え声)</li> </ul> |
|               | 音楽とプロフェショナルオーディオ                                                                            |
|               | □ ミーティング内オプションを表示して"オリジナルサウンド"を有効にします ⑦                                                     |
|               | 着信音 デフォルト                                                                                   |
|               |                                                                                             |
|               | 「詳細」                                                                                        |

トーディオ設定では、スピーカーやマ イクに音が入っているかの確認、全体 D音量調整などが可能です。

## 操作方法 名前を変える

Zoom ウェビナー

![](_page_11_Picture_2.jpeg)

![](_page_12_Figure_1.jpeg)

![](_page_12_Picture_2.jpeg)

#### 操作方法 画面の共有

![](_page_13_Picture_1.jpeg)

### 操作方法 画面の共有

![](_page_14_Figure_1.jpeg)

 $(\mathbf{O})$ Marketing Essentials

#### 操作方法 Power Pointの画面共有

![](_page_15_Figure_1.jpeg)

![](_page_15_Picture_2.jpeg)

### 操作方法 応用編発表者モードでの共有 (サブディスプレイ、プロジェクタなどを繋いでいる場合)

![](_page_16_Figure_1.jpeg)

### 操作方法 応用編発表者モードでの共有 (サブディスプレイ、プロジェクタなどを繋いでいる場合)

![](_page_17_Figure_1.jpeg)

![](_page_17_Picture_2.jpeg)

#### 操作方法 応用編発表者モードでの共有 (サブディスプレイ、プロジェクタなどを繋いでいる場合)

![](_page_18_Picture_1.jpeg)

サブディスプレイ、プロジ ェクタに表示されている黄 緑色の枠部分のみが共有さ れます。

#### 操作方法 チャット

#### 💶 Zoom ウェビナー

![](_page_19_Figure_2.jpeg)

#### 操作方法 チャット

![](_page_20_Figure_1.jpeg)

#### 操作方法 チャット

![](_page_21_Figure_1.jpeg)

#### 操作方法 Q&A

![](_page_22_Figure_1.jpeg)

#### 操作方法 Q&A

![](_page_23_Picture_1.jpeg)

#### 操作方法 通訳機能

Zoom ウェビナー

![](_page_24_Picture_2.jpeg)

#### 操作方法 通訳機能

**Zoom** ウェビナー

![](_page_25_Picture_2.jpeg)

#### 操作方法 退出方法

Zoom ウェビナー

![](_page_26_Picture_2.jpeg)

#### 当日のZoom配信サポート (株)マーケティング・エッセンシャルズ 担当伊藤・野澤 050-3561-8679

![](_page_27_Picture_2.jpeg)